# Libri iBooksMulti-Touch

# Lista di controllo base

Tutti i libri inviati a iBooks verranno verificati dal team verifica libri. Prima di inviare il vostro libro Multi-Touch a iBooks, verificatelo utilizzando la lista di controllo presente qui sotto.

Il team elaborerà il vostro libro più rapidamente se risolverete ogni tipo di problemi comuni prima di inviare il libro.

## 1. Verificate il vostro libro nelle modalità di visualizzazione verticale e orizzontale (se presenti).

#### Modalità di visualizzazione orizzontale e verticale:

 Tutti i testi, le immagini di riferimento e gli elementi avanzati (come contenuti audio, video, oggetti 3D e widget) devono comparire in modalità di visualizzazione sia verticale sia orizzontale, a meno che il libro non risulti impostato nella sola modalità orizzontale.

#### Modalità verticale:

- Scorrete le pagine per assicurarsi che l'aspetto del libro risulti corretto. Fate attenzione a eventuali spazi bianchi non previsti nel corpo e nella barra laterale.
- Se non compaiono immagini nella modalità verticale, ed è previsto che compaiano, aggiungete una didascalia o un titolo ad esse.
- · Guardate l'indice. Valutate la possibilità di aggiungere un'illustrazione per renderlo più efficace.

#### 2. Effettuate il test con più utenti, con più dispositivi iPad e con più computer Mac.

#### 3. Completate il test e consideratene l'accessibilità, pensando sempre al lettore.

- Eseguite il tocco su ogni pagina. Eseguite ogni widget.
- Se un oggetto sembra pensato per il tocco del lettore, il lettore deve essere in grado di eseguire il tocco e goderne l'esperienza. Assicuratevi che gli elementi "pensati per la stampa" non risultino ambigui nel libro digitale.
- Verificate la performance. Se la performance dei widget presenti su una pagina è bassa, valutate la possibilità di rimuoverne qualcuno da quella pagina. Come migliore pratica, evitate di aggiungere troppi widget su una singola pagina.
- Effettuate il tocco sui termini del glossario e assicuratevi di disporre di ogni definizione.
- Scorrete lungo il glossario per assicurarvi che ogni testo segnaposto (ad esempio, "lorem ipsum...") sia stato rimosso.
- Controllate la risoluzione delle immagini. La qualità della risoluzione è buona quando si effettuano gesti di pizzico o tocco a schermo intero? La migliore pratica di Apple è quella di ridimensionare, tagliare e ruotare le immagini alla dimensione e posizione desiderata prima di importarle in iBooks Author.
- Toccate le immagini. Se le immagini non sono mostrate a schermo pieno, valutate la possibilità di aggiungere un titolo o una didascalia in modo che esse vengano visualizzate a schermo intero.
- Verificate tutti i link. I link portano il lettore esattamente dove previsto? Verificate tutti i link delle immagini e i link esterni.
- Verificate i contenuti multimediali introduttivi. Il libro si apre come previsto?
- Guardate gli oggetti 3D. Gli oggetti 3D devono ruotare attorno all'asse prestabilito. La migliore
  pratica di Apple prevede che l'oggetto stia ruotando quando lo si visualizza sulla pagina. Nota:
  dovete selezionare la voce "Ruota automaticamente oggetto se inattivo" nelle Impostazioni
  interazione in iBooks Author.
- Verificate l'assenza di pagine lasciate inavvertitamente vuote.
- Assicuratevi che siano state sostituite tutte le immagini segnaposto (copertina del libro, capitolo e introduzioni di sezione) e il testo segnaposto che iniziano con "lorem ipsum" o "Senza titolo".

- Verificate la corretta fruibilità dell'audio e che il parlato possa essere chiaramente compreso anche con impostazioni di volume basso per i file audio e per i file video.
- Evitate caratteri troppo piccoli. Utilizzate caratteri che tutti possano leggere con semplicità.
- Evitate l'uso di caratteri dai colori troppo simili al colore dello sfondo.
- Verificate che il testo all'interno delle illustrazioni, mappe, grafici e widget sia chiaramente leggibile.
- Assicuratevi che vengano mostrate risposte corrette alle domande dei quiz, dopo aver toccato il pulsante Verifica risposta.

#### 4. Verificate l'accessibilità con VoiceOver e sottotitoli attivati.

- Le migliori pratiche di Apple richiedono la presenza di descrizioni di accessibilità, in particolare per le domande di verifica illustrate. Un'ulteriore migliore pratica è quella di aggiungere sottotitoli ai video.
- 5. Seguite le migliori pratiche per la creazione, la codifica e la compressione dei video. Le linee guida per i video sono incluse nella Guida risorse iBooks Store (disponibile per il download in iTunes Connect).

#### 6. Controllate la dimensione dei file.

- C'è un limite di 2 GB per i file .ibooks (i file finali esportati da iBooks Author).
- Per controllare la dimensione dei file, esportare un capitolo di prova nel formato .ibooks e verificare la dimensione del file.
- Se il file è di grandi dimensioni, intervenire su potenziali elementi che richiedono molto spazio, inclusi video di lunga durata e modelli duplicati.

#### 7. Verificate i metadati.

- Assicuratevi di aver utilizzato e scritto correttamente i nomi dei marchi depositati di Apple, ad esempio: *iBooks Store*,
- iBooks Author e iBooks, che è il nome di una app, non di un libro.
- Il prezzo non deve essere incluso nel testo o nelle descrizioni.
- I metadati devono seguire le regole standard di ortografia e grammatica.
- Assicuratevi di aver acquisito delle immagini di anteprima della vostra opera per poter creare la pagina del contenuto su iBooks Store.

#### 8. Eseguite un test di regressione.

 Se avete modificato il contenuto di una sezione di un libro, revisionate tutto il libro prima di inoltrare il contenuto a iBooks, assicurandovi che le vostre modifiche non abbiano coinvolto altre parti del libro.

#### Risorse

Pagina di supporto iBooks Author Come ottimizzare le prestazioni nei libri di iBooks Author Modulo iTunes Connect: consegnare i propri contenuti Lavorare con iTunes: marketing con iTunes Linee guida per l'utilizzo dei marchi depositati di Apple

### Supporto

Forum: https://discussions.apple.com/community/books E-mail: ibooks@apple.com